# Digital Banking Guide

Alerts

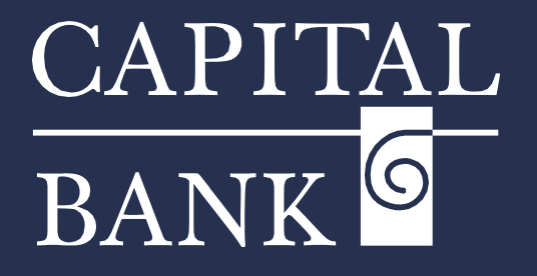

# capitalbankmd.com

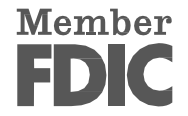

# **User Guide- Alerts**

## Introduction to Alerts

Alerts notify you about important events, provide updates on the status of your accounts, and inform you when transactions take place. While some alerts, like security notifications, are automatically generated by the system, others can be created and customized by you.

| BANK                                                                                                    |                                                                                                    |                                                                                                    | Good Morning, CBNK I                                                                                                    |
|----------------------------------------------------------------------------------------------------|----------------------------------------------------------------------------------------------------|----------------------------------------------------------------------------------------------------|----------------------------------------------------------------------------------------------------|
| FDIC FDIC-Insured - Back                                                                                                    | ed by the full faith and credit of the U.S. Government                                                                                                    |                                                                                                    |                                                                                                    |
| Home Transfers & P                                                                                                    | ryments Business Banking Services Settings Messages Open an Account Online Activity                                                                                                    | Log Off                                                                                                    |                                                                                                    |
|                                                                                                    | MESSAGES & ALERTS                                                                                                    |                                                                                                    |                                                                                                    |
|                                                                                                    | Alert Settings Manage transaction, balance and security alerts                                                                                                    |                                                                                                    |                                                                                                    |
|                                                                                                    |                                                                                                    |                                                                                                    |                                                                                                    |
| CAPITAL<br>BANK                                                                                                    |                                                                                                    |                                                                                                    | Good Morning, CBNK U                                                                                                    |
| EDIC EDIC Insured Back                                                                                                    | nd by the full faith and craft of the U.S. Concernment                                                                                                    |                                                                                                    |                                                                                                    |
| FDIC FDIC-Insured - Back                                                                                                    | d by the full faith and credit of the U.S. Government                                                                                                    | aiving alarts. Alarts are not in real                                                                                                    | time, there may be a                                                                                                    |
| FDIC FDIC-Insured - Back<br>Create and manage aler<br>delay between when tra                                                               | el by the full faith and credit of the U.S. Government<br>ts for your accounts. Enable/clisable security alerts for account activity and edit delivery preferences for rec<br>nsactions occur and when you receive an alert.                                                                                                    | eiving alerts. Alerts are not in real                                                                                                    | time, there may be a                                                                                                    |
| FDIC FDIC-Insured - Back<br>Create and manage aler<br>delay between when tra<br>Home Transfers & P                                         | why the full faith and credit of the U.S. Government<br>ts for your accounts. Enable/disable security alerts for account activity and edit delivery preferences for rec<br>nsactions occur and when you receive an alerr.<br>yments Business Banking Services Settings Message® Open an Account Online Activity                                                                                                    | eiving alerts. Alerts are not in real                                                                                                    | time, there may be a                                                                                                    |
| FDIC FDIC-Insured - Back<br>Create and manage ale<br>delay between when tra<br>Home Transfers & P<br>Alerts                                | d by the full fash and credit of the U.S. Government<br>ts for your accounts. Enable/disable security alerts for account activity and edit delivery preferences for rec<br>nsactions occur and when you receive an alert.<br>yments Business Banking Services Settings Messages Open an Account Online Activity                                                                                                    | eiving alerts. Alerts are not in real                                                                                                    | time, there may be a                                                                                                    |
| FDIC FOIC-Insured - Back<br>Create and manage alei<br>delay between when tra<br>Home Transfers & P<br>Alerts                               | vl by the full labh and credit of the U.S. Government<br>ts for your accounts. Enable/disable security alerts for account activity and edit delivery preferences for rec<br>nsactions occur and when you receive an alerr.<br>wyments Business Banking Services Settings Messages Open an Account Online Activity                                                                                                    | eiving alerts. Alerts are not in real<br>Log Off                                                                                              | time, there may be a    time, there may be a  time, there may be a |
| FDIC FOIC-Insured - Book<br>Create and manage ale<br>delay between when tra<br>Home Transfers & P<br>Alerts<br>ACCOUNT ALE                 | vir by the full hash and credit of the U.S. Government<br>Its for your accounts. Enable/disable security alerts for account activity and edit delivery preferences for rec<br>macricons occur and when you receive an alert.<br>yments Business Banking Services Settings Messages Open an Account Online Activity<br>RTS                                                                                                    | eiving alerts. Alerts are not in real<br>Log Off                                                                                              | time, there may be a                                                                                                    |
| FDIC FOIC-Insured - Bock<br>Create and manage alead<br>delay between when tra<br>Home Transfers & P<br>Alerts<br>ACCOUNT ALE               | er by the full fable and credit of the U.S. Government<br>ts for your accounts. Enable/disable security alerts for account activity and edit delivery preferences for rec<br>nsactions occur and when you receive an alert.<br>yments Business Banking Services Settings Messages Open an Account Online Activity<br>RTS                                                                                                    | eiving alerts. Alerts are not in real<br>Log Off                                                                                              | time, there may be a<br>(•) New Ale<br>Account Alert<br>Fiserv Notifi<br>History Alert                                                                                                    |
| FDIC fDIC-insured - Back<br>Create and manage alead<br>delay between when tra-<br>Home Transfers & P<br>Alerts<br>ACCOUNT ALE              | dv by the full fable and credit of the U.S. Government<br>ts for your accounts. Enable/disable security alerts for account activity and edit delivery preferences for rec<br>nsactions occur and when you receive an alert.<br>yments Business Banking Services Settings Message Open an Account Online Activity<br>RTS<br>Get informed of things happent<br>button below to cre                                                                                                    | eiving alerts. Alerts are not in real<br>Log Off                                                                                              | time, there may be a                                                                                                    |
| FDC filt-feared - Book<br>Create and manage ale<br>delay between when tra<br>Home Transfers & P<br>Alerts<br>ACCOUNT ALE                   | di by the full fabit and credit of the U.S. Government<br>ts: for your accounts. Enable/disable security alerts for account activity and edit delivery preferences for rec<br>nsactions occur and when you receive an alert.<br>yments Business Banking Services Settings Message Open an Account Online Activity<br>RTS<br>Get informed of things happent<br>button below to cre                                                                                                    | eiving alerts. Alerts are not in real<br>Log Off                                                                                              | time, there may be a                                                                                                    |
| FDIC FOIC-insured - Book<br>Create and manage ale<br>delay between when the<br>Home Transfers & P<br>Alerts<br>ACCOUNT ALE<br>SECURITY ALE | er by the full labb and credit of the U.S. Government<br>Its for your accounts. Enable/disable security alerts for account activity and edit delivery preferences for reconstructions occur and when you receive an alert.<br>The second second seco | eiving alerts. Alerts are not in real<br>Log Off<br>Ing with your account securet<br>ate, edit, enable and disable r<br>Manage Account Alerts | time, there may be a                                                                                                    |

| DIC FDIC-Insured - Backed by the full faith and credit of the U.S. Government                          |       |  |  |  |
|----------------------------------------------------------------------------------------------------|-------|--|--|--|
| ne Transfers & Payments Business Banking Services Settings Messages Open an Account Online Activity Lo | g Off |  |  |  |
| ECURITY ALERTS (38)                                                                                    | /     |  |  |  |
| dit Delivery Preferences                                                                               |       |  |  |  |
| lert me when an address is changed.                                                                    |       |  |  |  |
| lert me when an outgoing ACH transaction is created.                                                   | Ø     |  |  |  |
| lert me when a recipient is added.                                                                     | Ø     |  |  |  |
| lert me when a wire transfer is created.                                                               |       |  |  |  |
| lert me when an international wire transfer is created.                                                |       |  |  |  |
| lert me when an external transfer is authorized.                                                       |       |  |  |  |
| lert me when a computer/browser is successfully registered.                                            | C     |  |  |  |
| lert me when my password is changed                                                                    |       |  |  |  |

| Delivery Preferences                                                           |                                                                     | Editing Security Alert Delivery Preferences:                                                                             |
|--------------------------------------------------------------------------------|---------------------------------------------------------------------|----------------------------------------------------------------------------------------------------|
| EMAIL ADDRESS<br>Email Address                                                 |                                                                     | You can customize how and where you receive your security alerts by editing                                              |
| SMAIDEN@CAPITALBANKMD.COM                                                      |                                                                     | your delivery preferences.                                                                                               |
| PHONE NUMBER                                                                   |                                                                     | 1. In the navigation menu, select Settings > Alerts.                                                                     |
| United States                                                                  | Albania (Republic of)                                               | 2. Click on (Converte)                                                                                                   |
| Phone Number                                                                   | Algeria (People 's Democratic Republic of)                          | 2. Click on Security Alerts .                                                                                            |
| SMS TEXT NUMBER Metzage and data rates may apply Expect 1 metzage/transaction. | American samoa<br>Andorra (Principality of)<br>Angola (Republic of) | 3. Click on 'Edit Delivery Preferences'.                                                                                 |
| Country United States                                                          | Anguilla                                                            | 4. Enter the required information for your desired delivery method(s):                                                   |
| Phone Number                                                                   | Angentine Republic<br>Armenia (Republic of)                         | a. Email Address: Enter the email address where you want to receive alerts.                                              |
| Agree to Terms Terms and Conditions Cannel Save                                | Aruba                                                               | <ul> <li>Phone Number: Select the country from dropdown and enter<br/>the phone number for voice call alerts.</li> </ul> |
|                                                                                |                                                                     | c. SMS Text Number: Select the country from dropdown and phone number for SMS text message alerts.                       |
|                                                                                |                                                                     | <ol> <li>If you choose to receive alerts via text message and check the 'Agree<br/>To Terms' checkbox.</li> </ol>        |
|                                                                                |                                                                     | 6. Click 'Save' to confirm your changes.                                                                                 |

1

## **Types of Alerts:**

- 1. Account Alerts- Notifies you when the balance in your account falls below or rises above a specific amount that you set.
- 2. History Alerts- Notifies you about past transactions based on specific criteria. They are triggered when a debit or credit transaction exceeds, falls below, or matches a specified amount, when a posted check matches a specific check number, or when a transaction description contains specified text.
- 3. Online Transaction Alerts- Notifies you of key activities within online banking. Alerts are triggered by various transactions and actions and can occur at different stages such as when a transaction is drafted, authorized, processed, canceled, or failed.
- 4. Security Alerts- Notifies you of security related events. Some alerts are mandatory and cannot be disabled, while optional alerts can be turned on or off based on your requirement. The types of security alerts available may vary based on your account type.

Please Note: Online Banking alerts can be created for notifications of ACH & Wire Transfers that are pending approval, by going to Messages & Alerts-Alert Settings under the Settings Tab.

### **Security Alerts Overview:**

Security alerts notify you when a security-related event occurs, such as a failed login attempt. Some alerts are mandatory and cannot be disabled or edited - these are displayed as dimmed in the alerts list. Other alerts are optional and can be enabled or disabled based on your preferences.

Note: The types of security alerts available may vary depending on your account type and your financial institution's configurations.

When an enabled security alert is triggered:

- a. A secure message is always sent.
- b. Additional delivery methods (such as email, phone call, or SMS) can be configured.
- c. The alert is sent through all configured delivery methods.

### **Delivery Preferences:**

- ion menu, select Settings > Alerts.
- rity Alerts'.

CAPIT<u>A</u>L BANK

|                                                                 | Toggle Buttons for Alerts:                                                                  |
|-----------------------------------------------------------------|---------------------------------------------------------------------------------------------|
| SECURIT ALERIS (36)                                             |                                                                                             |
| Loui Denvery Prieten inces                                      |                                                                                             |
| Peri the miner an avoiress o shariges                           | 1. You can enable or disable ea                                                             |
| Part ins mineral rougong not i unaector de transco.             | the screen.                                                                                 |
| ver rine miler a recipiteir o addeo.                            | 2. This allows for swish activat                                                            |
|                                                                 | 2. This allows for quick activat                                                            |
| SECURITY ALERTS (38)                                            | alert settings.                                                                             |
| Alert me when an address is changed.                            |                                                                                             |
|                                                                 |                                                                                             |
| Alert me when an outgoing ACH transaction is created.           |                                                                                             |
| Alert me when a recipient is added.                             | Quo                                                                                         |
|                                                                 |                                                                                             |
| rts                                                             | Create Online Transaction Alert:                                                            |
| OUNT ALERTS                                                     | Account Alert<br>Fisery Notifi<br>Account Alert<br>1. Select a transaction type from        |
| Get informed of things happening w<br>button below to create, 4 | th your account secures History Alert<br>dir, enable and disable r Online Transaction Alert |
|                                                                 | 3. Select an account if needed                                                              |
| -Back to Alerts                                                 | 4. Select an 'Alert Delivery Me                                                             |
| New Online Transaction Alert                                    |                                                                                             |
| Transaction                                                     | 5. Enter the required informat                                                              |
| ACH Batch                                                       | Email Address: Enter the er                                                                 |
| Account                                                         | alerts                                                                                      |
| Capital Bank Checking 7811 \$116.14                             |                                                                                             |
|                                                                 | voice: Select the destinatio                                                                |
| Authorized                                                      | enter phone number.                                                                         |
| Alert Delivery Method                                           | SMS Text Number: Select th                                                                  |
| Voice                                                           | down list and enter phone r                                                                 |
|                                                                 |                                                                                             |
| Lountry<br>United States                                        |                                                                                             |
|                                                                 | 6. Click on 'Create Alert'.                                                                 |
| Phone Number                                                    |                                                                                             |
| (123) 456-7890                                                  | 7. In the success message, clic                                                             |
|                                                                 | the Alerts page.                                                                            |
| Go back Create Alert                                            |                                                                                             |

- ach alert using toggle buttons directly on
- tion or deactivation without deleting the
- om dropdown.
- pdown.
- ethod' from the dropdown.
- tion for your desired delivery method(s): mail address where you want to receive n country from the drop-down list and he destination country from the dropnumber.
- k on 'Close'. The new alert appears on

ite an ach collection alert via phone

2